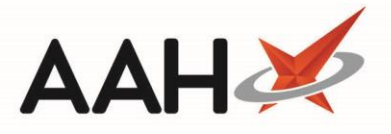

# **CDR Manager Function Keys**

There are five tabs within the <u>CDR</u> Manager, all of which contain function keys that enable you to carry out multiple actions relating to the management of your <u>CD</u> Register, such as adding new CD item records, expiring stock and running reports.

You can access the CDR Manager from the top left-hand corner of the ProScript Connect Main Screen by clicking the **[ProScript Connect]** menu button and selecting the **CDR Manager** menu item.

#### **Weekly Balance Tab**

The *Weekly Balance* tab displays the current running balances of all CDs in your register down to individual pack level. You are required to check the physical balance at regular intervals in order to identify irregularities and discrepancies as quickly as possible. New CD entries, goods in, adjustments and weekly balance checks will be recorded within the Controlled Drugs Register (CDR).

| ProScript Connect<br>08 June 2018 14:04 | Search (CTRL+S)                                                                     | <b>-</b> α                                                                                                    | 🔳   Responsible Pharmacist V                             | ctoria Smith   User The Super | visor 🗕 🗖 🗙      |  |  |  |
|-----------------------------------------|-------------------------------------------------------------------------------------|----------------------------------------------------------------------------------------------------|----------------------------------------------------------|-------------------------------|------------------|--|--|--|
| My shortcuts 🕂                          | Search Workflow Managor                                                             | Managar ¥                                                                                                    |                                                          |                               |                  |  |  |  |
| Redeem Owings                           | Search worknow Manager CDK Manager                                                  |                                                                                                    |                                                          |                               |                  |  |  |  |
| F2<br>Reprints                          | Warning: It is illegal to tamper with a                                             | Warning: It is illegal to tamper with any records in the Controlled Drugs Register.                                                           |                                                          |                               |                  |  |  |  |
| F6<br>Ordering                          | Weekly Balance Items Awaiting Collection Expired Stock Patient Return Inspector Log |                                                                                                    |                                                          |                               |                  |  |  |  |
| F7<br>Overdue Scripts                   | F2 - Add New CD F3 - Adjust CD S                                                    | F2 - Add New CD F3 - Adjust CD Stock Balance F4 - Add Goods In Stock card F5 - Run Weekly Balance Check 👻 F6 - CD Register Report 💌 Reports 💌 |                                                          |                               |                  |  |  |  |
| F8                                      | Filters                                                                             |                                                                                                    |                                                          | <b>`</b>                      |                  |  |  |  |
| MDS Prep                                | Dispensed Drug Drug Search                                                          | 🗕 🔍 🔲 Use Drug Cla                                                                                                    | ass 🔲 Hid                                                | e Zero Balance                |                  |  |  |  |
| MDS Scripts Due                         |                                                                                     | Show Expired<br>Show Stock                                                                                                    | d Stock Only 📃 Hid<br>Details                            | Closed Register               |                  |  |  |  |
| SDM<br>Ctrl M                           | Drug Class                                                                          | Dispensed Drug                                                                                                    |                                                          | Total Running Balance         | Expired Quantity |  |  |  |
| Stock Manager                           | Cocaine                                                                             | Cocaine 10% m                                                                                                    | outhwash (1ml) SPECIAL ORDER                             | 5.00                          | 0.00             |  |  |  |
| Ctrl O<br>MDS Manager                   | Cocaine                                                                             | Cocaine 10% sp                                                                                                    | Cocaine 10% spray (2.50ml) MARTINDALE                    |                               | 0.00             |  |  |  |
| F11                                     | Cocaine                                                                             | Cocaine 4% top                                                                                                    | Cocaine 4% topical soln (1ml) SPECIAL ORDER              |                               | 0.00             |  |  |  |
| Ctrl E                                  | Cocaine                                                                             | Cocaine HCL 5%                                                                                                    | Cocaine HCL 5% nasal spray [Regency] (5ml) SPECIAL ORDER |                               | 0.00             |  |  |  |
| Script Q                                | Codeine                                                                             | Codeine phos 6                                                                                                    | 0mg/1ml inj (10) MARTINDALE                              | 195.00                        | 0.00             |  |  |  |
| RMS                                     | Dexamfetamine                                                                       | Amfexa 10mg ta                                                                                                    | abs (30) FLYNN                                           | 102.00                        | 0.00             |  |  |  |
| Support Centre                          | Dexamfetamine                                                                       | Amfexa 20mg ta                                                                                                    | Amfexa 20mg tabs (30) FLYNN                              |                               | 0.00             |  |  |  |
| Ctrl T                                  | Diamorphine                                                                         | Diamorphine 10                                                                                                    | Diamorphine 10mg tabs (100) AURUM Expired                |                               | 4.00             |  |  |  |
| ETP Tracker                             | Diamorphine                                                                         | Diamorphine po                                                                                                    | owd for soln for inj 5mg amps (5) ACTAVIS                | 10.00                         | 0.00             |  |  |  |
|                                         | Fentanyl                                                                            | Abstral sublingu                                                                                                    | al 200mcg tabs (10) KYOWA KIRIN                          | 20.00                         | 0.00             |  |  |  |
|                                         | Fentanyl                                                                            | Abstral sublingu                                                                                                    | al 300mcg tabs (10) KYOWA KIRIN                          | 20.00                         | 0.00             |  |  |  |
|                                         | Fentanyl                                                                            | Abstral subling                                                                                                    | al 400mcα tabs (10) ΚΥΟΙΜΔ KIRIN                         | 40.00                         | 0.00             |  |  |  |
|                                         | CDR Running balance (Packs)                                                         | 5                                                                                                    |                                                          |                               |                  |  |  |  |
|                                         | CDR Running balance (Units) 5.00                                                    |                                                                                                    |                                                          |                               |                  |  |  |  |
|                                         | Stock (Packs) 5                                                                     |                                                                                                    |                                                          |                               |                  |  |  |  |
|                                         | Stock (Units)                                                                       | 5.00                                                                                                    |                                                          |                               |                  |  |  |  |
|                                         | The weekly balance check was last run on 08/06/2018 13:45:15 Total Records          |                                                                                                    |                                                          |                               |                  |  |  |  |

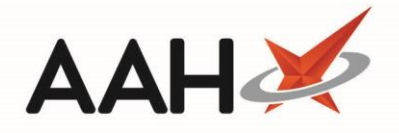

| Function Key                    | Explanation                                                                                          |
|---------------------------------|----------------------------------------------------------------------------------------------------|
| F2 - Add New CD                 | Manually add a new CD item record.                                                                   |
| F3 - Adjust CD Stock Balance    | Adjust the CDR running balance of the highlighted drug.                                              |
| F4 - Add Goods In               | Manually book in CD items received from a supplier, or as part of a branch transfer or requisitions. |
| Stock card                      | View the Stock Record for the highlighted drug.                                                      |
| F5 - Run Weekly Balance Check 💌 | Confirm the total running balance for all, or selected, drugs is correct.                            |
| F6 - CD Register Report 🔻       | Generate a CD Register, or General CD Register report.                                               |
| Reports 💌                       | Print or export a CDR Stock Balance report.                                                          |

## **Items Awaiting Collection Tab**

The *Items Awaiting Collection* tab displays all items which are ready to collect, some of which may require secure storage in the CD cabinet, safe or room. Any items that are awaiting collection will not be written to the CD register; only upon collection will an entry be made within the CDR.

| ProScript Connect 🔻                  | Search (CTRL+S)                                                                     | <b>-</b> Q                  | 🔳   Res                            | ponsible Pharmacist Victoria S | mith   User The Supervisor 💻 🛛                 | - x      |  |
|--------------------------------------|-------------------------------------------------------------------------------------|-----------------------------|------------------------------------|--------------------------------|------------------------------------------------|----------|--|
| 07 August 2018 08:59<br>My shortcuts |                                                                                     |                             |                                    |                                |                                                |          |  |
| Redeem Owings                        | Search Workflow Manager                                                             | CDR Manager 🗙               |                                    |                                |                                                |          |  |
| F2                                   | Warning: It is illegal to tamper                                                    | with any records in the Cor | atrolled Drugs Register            |                                |                                                |          |  |
| Reprints<br>F6                       | maning, is a mage to employ man any receive in the controlled progator.             |                             |                                    |                                |                                                |          |  |
| Ordering<br>F7                       | Weekly Balance Items Awaiting Collection Expired Stock Patient Return Inspector Log |                             |                                    |                                |                                                |          |  |
| Overdue Scripts                      | F1 - Add New CD Entry F2 -                                                          | Add as Collected to CDR     | F4 - Batch Add as Collected to CDR | F5 - Cancel Uncollected Item   | F8 - CD Register Report Report                 | rts 🔻    |  |
| F8<br>MDS Prep                       | Filters                                                                             |                             | - Detiret                          |                                |                                                |          |  |
| F9                                   | Period All Dates                                                                    |                             | Patient Search Patien              | I                              | • • • • • • • • • • • • • • • • • • •          |          |  |
| MDS Scripts Due                      | From Select a date                                                                  | To Select a date            | 15 Dispensed Drug Search Drug      |                                | <ul> <li>Show expired prescription(</li> </ul> | s) only  |  |
| SDM CH M                             |                                                                                     |                             | Prescription that will expire by   | Select a date 15               |                                                |          |  |
| Stock Manager                        | Dispensed Date Prescriptio                                                          | n Expiry Patient            | Dispensed Drug                     | *                              | Prescribed Quantity Dispensed Q                | luantity |  |
| Ctrl O<br>MDS Manager                | 06/08/2018 10:58 03/09/201                                                          | 8 POSTER, Gale (M           | r) Methadone 1mg/1ml or            | al soln (100ml) ROSE 1 of 10   | 140.00 10                                      | 0.00     |  |
| F11                                  |                                                                                     |                             |                                    |                                |                                                |          |  |
| ETP<br>Ctrl E                        |                                                                                     |                             |                                    |                                |                                                |          |  |
| Script Q                             |                                                                                     |                             |                                    |                                |                                                |          |  |
| RMS                                  |                                                                                     |                             |                                    |                                |                                                |          |  |
| Ctrl R<br>Support Centre             |                                                                                     |                             |                                    |                                |                                                |          |  |
| Ctrl T                               |                                                                                     |                             |                                    |                                |                                                |          |  |
| ETP Tracker                          |                                                                                     |                             |                                    |                                |                                                |          |  |
|                                      |                                                                                     | _                           |                                    |                                | <b>C</b> 11                                    | DED .    |  |
|                                      | Prescribed Drug                                                                     | Methadone 1mg/1ml           | mixt                               | 2 [999 9                       | Post Pipper United                             | MING     |  |
|                                      | Name                                                                                | Victoria Smith              |                                    | Kingdom, H                     | HA5 4PB                                        | NG 🗐     |  |
|                                      | Role                                                                                | Pharmacist                  |                                    | DOB: 27 Ja                     | an 1977                                        | \$       |  |
|                                      | Registration No                                                                     | 52021388                    |                                    | Tel: 02081                     | 519845 Mobile: 07816848946                     |          |  |
|                                      | Expiry Date                                                                         |                             |                                    | Additional                     | Services                                       | Ŧ        |  |
|                                      | Last modified: 07/08/2018 08:55                                                     | 5:54 by The Supervisor      |                                    |                                | Total Rec                                      | cords 1  |  |

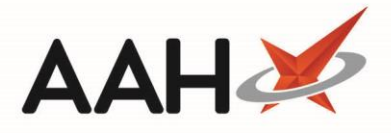

| Function Key                       | Explanation                                                                                                    |
|------------------------------------|----------------------------------------------------------------------------------------------------|
| F1 - Add New CD Entry              | Manually create a new item record as awaiting collection, or collected. This will not be written to the <u>PMR</u> . |
| F2 - Add as Collected to CDR       | Update the status of an item awaiting collection record to 'collected'.                                              |
| F4 - Batch Add as Collected to CDR | Batch update the status of item awaiting collection records to 'collected'.                                          |
| F5 - Cancel Uncollected Item       | Cancel an uncollected item awaiting collection record.                                                               |
| F8 - CD Register Report            | Generate a CD Register report.                                                                                       |
| Reports 🔻                          | Print or export an Items Awaiting Collection report.                                                                 |

## **Expired Stock Tab**

The *Expired Stock* tab is where you can manage your expired CD records, from marking them as expired to their destruction. They <u>must</u> only be destroyed in the presence of an authorised witness. Marking stock as expired, and the destruction of expired stock will be recorded in the CD Register.

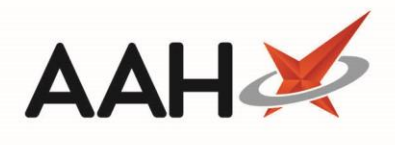

| ProScript Connect ▼      | Search (CTRL+S)          | <b>-</b> Q                                                   | 🎞   Responsible Pharmacist Victoria Smit | th   User The Supervi | sor — 🗖 🗙        |
|--------------------------|--------------------------|--------------------------------------------------------------|------------------------------------------|-----------------------|------------------|
| My shortcuts +           |                          |                                                              |                                          |                       |                  |
| Redeem Owings            | Search Workflow N        | Manager CDR Manager ×                                        |                                          |                       |                  |
| F2                       | Warning: It is illegal t | to tamper with any records in the Controlled Drugs Register. |                                          |                       |                  |
| F6                       |                          | ······                                                       |                                          |                       |                  |
| Ordering<br>F7           | Weekly Balance Iten      | ns Awaiting Collection Expired Stock Patient Return Insp     | pector Log                               |                       |                  |
| Overdue Scripts          | F2 - Add Expired Stoc    | F4 - Destroy Expired Stock         F8 - CD Register Report   | Expired Stock Report 🔻                   |                       |                  |
| F8<br>MDS Pren           | Filters                  |                                                              |                                          |                       |                  |
| F9                       | Period All Dates         | Dispensed Drug                                               | Search Drug                              | • (                   | Use drug class   |
| MDS Scripts Due          | From Select a dat        | te 15 To Select a date 15 Item Status All                    | •                                        |                       |                  |
| SDM                      | Date Entered D           | Dispensed Drug                                               |                                          | Expired Ouantity      | Destroyed Date   |
| Stock Manager            | 03/05/2018 15:36         | Carexil PR 5mg tabs (28) SANDOZ                              |                                          | Destroyed 28.00       | 16/05/2018 15:35 |
| Ctrl O<br>MDS Manager    | 03/05/2018 15:37 S       | Sevredol 10mg tabs (56) NAPP                                 |                                          | Destroyed 56.00       | 03/05/2018 15:37 |
| F11                      | 30/05/2018 11:33 D       | Diamorphine 10mg tabs (100) AURUM                            |                                          | Destroyed 2.00        | 30/05/2018 11:42 |
| ETP<br>Ctrl E            | 08/06/2018 13:47 D       | Diamorphine 10mg tabs (100) AURUM                            |                                          | 4.00                  |                  |
| Script Q                 |                          |                                                              |                                          |                       |                  |
| RMS                      |                          |                                                              |                                          |                       |                  |
| Ctrl R                   |                          |                                                              |                                          |                       |                  |
| Support Centre<br>Ctrl T |                          |                                                              |                                          |                       |                  |
| ETP Tracker              | Prescribed Drug          | CAREXIL PR 5MG TABS                                          |                                          |                       | <u>^</u>         |
|                          | Quantity in Pack(s)      | 1                                                            |                                          |                       |                  |
|                          | Quantity in Unit(s)      | 0.00                                                         |                                          |                       |                  |
|                          | Destroyed By             | Toby MacElroy                                                |                                          |                       | =                |
|                          | Destroyed By Role        | Pharmacist                                                   |                                          |                       |                  |
|                          | Witnessed By             | Joanne Masters                                               |                                          |                       |                  |
|                          | Witnessed By Role        | GPhC Inspector                                               |                                          |                       |                  |
|                          | Expired date(s)          | 01/05/2018                                                   |                                          |                       |                  |
|                          | Ratch Number(s)          | 567872                                                       |                                          |                       | Total Pacorda 4  |
|                          | Last mouned: 08/06/2     | 2010 15:47.25 By. The Supervisor                             |                                          |                       | Total Records 4  |

| Function Key               | Explanation                                                                              |
|----------------------------|------------------------------------------------------------------------------------------|
| F2 - Add Expired Stock     | Add a new expired stock item record as <u>awaiting destruction</u> or <u>destroyed</u> . |
| F4 - Destroy Expired Stock | <u>Update the status</u> of an expired stock item record to Destroyed.                   |
| F8 - CD Register Report    | Generate a <u>CD Register report</u> .                                                   |
| Expired Stock Report 💌     | Print or export an <u>Expired Stock</u> report.                                          |

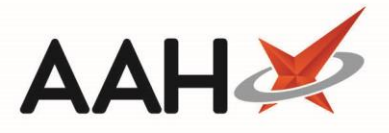

### **Patient Return Tab**

The *Patient Return* tab is where you can manage CDs that are returned to your pharmacy. CDs being destroyed should be witnessed by a member of staff. No patient return activity is recorded in the CD Register.

| ProScript Connect ▼   | Search (CTRL+S)                                                                     | <b>-</b> α                                                                         | 🗂   Res                     | ponsible Pharma | cist Victoria Smith   Use                  | r The Supervis  | or 🗕 🗖 🗙         |  |
|-----------------------|-------------------------------------------------------------------------------------|------------------------------------------------------------------------------------|-----------------------------|-----------------|--------------------------------------------|-----------------|------------------|--|
| My shortcuts +        |                                                                                     |                                                                                    |                             |                 |                                            |                 |                  |  |
| Redeem Owings         | Search Workflow Manager CDR Manager X                                               |                                                                                    |                             |                 |                                            |                 |                  |  |
| Reprints              | Warning: It is illegal to tamper with any records in the Controlled Drugs Register. |                                                                                    |                             |                 |                                            |                 |                  |  |
| Ordering              | Weekly Balance Items Awaiting Collection Expired Stock Patient Return Inspector Log |                                                                                    |                             |                 |                                            |                 |                  |  |
| Overdue Scripts       | F3 - Add Patient Return F5 -                                                        | F3 - Add Patient Return     F5 - Destroy Patient Return     Patient Return Reports |                             |                 |                                            |                 |                  |  |
| MDS Prep<br>F9        | Period All Dates                                                                    | <ul> <li>Dispens</li> </ul>                                                        | sed Drug Search             | <del>,</del> Q  | 🔲 Use Drug Class                           |                 |                  |  |
| MDS Scripts Due       | From Select a date                                                                  | 5 To Select a date 15 Item Sta                                                     | All                         | •               | ]                                          |                 |                  |  |
| SDM<br>Ctrl M         | Date Entered Dispensed                                                              | Drug                                                                               | Patient                     |                 | Returned Quantity                          | (Total Units)   | Destroyed Date   |  |
| Stock Manager         | 03/05/2018 15:42 Breakyl bu                                                         | ccal 200mcg film (10) MEDA PHARM                                                   | BORDIER, Michael (Mr)       |                 | Destroyed                                  | 10.00           | 03/05/2018 15:43 |  |
| Ctrl O<br>MDS Manager | 03/05/2018 15:44 Elvanse 30                                                         | mg caps (28) SHIRE                                                                 | POSTER, Gale (Mr)           |                 | Destroyed                                  | 4.00            | 16/05/2018 15:35 |  |
| F11                   | 03/05/2018 16:29 Delmosart                                                          | PR 54mg tabs (30) ACTAVIS                                                          | LYNCH, Stuart (Mr)          |                 | Destroyed                                  | 8.00            | 16/05/2018 15:36 |  |
| ETP                   | 03/05/2018 16:30 Abstral sub                                                        | blingual 200mcg tabs (10) KYOWA KIRIN                                              | APPLEBY, Alana (Miss)       |                 | Destroyed                                  | 9.00            | 16/05/2018 15:36 |  |
| Script Q              | 16/05/2018 15:15 Palladone                                                          | SR 2mg caps (56) NAPP                                                              | HOLLAND, Clare Susan (Miss) | ;)              | Destroyed                                  | 4.00            | 16/05/2018 15:15 |  |
|                       | 16/05/2018 15:17 Oxycodone                                                          | e MR 10mg tabs (56) UNI                                                            |                             |                 | Destroyed                                  | 4.00            | 16/05/2018 15:17 |  |
| RMS<br>Ctrl R         | 16/05/2018 15:25 Equasym X                                                          | (L 30mg caps (30) SHIRE                                                            | SMITH, Tyler (Mr)           |                 | Destroyed                                  | 4.00            | 16/05/2018 15:36 |  |
| Support Centre        | 16/05/2018 15:32 Equasym X                                                          | (L 30mg caps (30) SHIRE                                                            |                             |                 | Destroyed                                  | 4.00            | 16/05/2018 15:33 |  |
| Ctrl T                | 30/05/2018 11:34 Abstral sub                                                        | blingual 300mcg tabs (10) KYOWA KIRIN                                              | DAY, Ethan (Mr)             |                 | Destroyed                                  | 3.00            | 30/05/2018 11:42 |  |
|                       |                                                                                     |                                                                                    |                             |                 |                                            |                 |                  |  |
|                       | Quantity in Pack(s)                                                                 | 1                                                                                  |                             | <u>^</u>        | 【 [999 999 9492]                           | -               | MDS A            |  |
|                       | Quantity in Unit(s)                                                                 | 0                                                                                  | 0                           |                 | 182 Colbrook Way, Wat                      | ford.           | MUR              |  |
|                       | Returned By Name                                                                    |                                                                                    |                             |                 | Hertfordshire, WD18 5T                     | R               |                  |  |
|                       | Returned By Role                                                                    |                                                                                    |                             |                 | DOB: 07 Aug 1941                           |                 |                  |  |
|                       | Received By Name Toby MacElroy                                                      |                                                                                    |                             |                 | Age: 76 years 10 month<br>Tel: 01923484500 | 15              |                  |  |
|                       | Received By Role                                                                    | Pharmacist                                                                         |                             | -               | Elected Services                           |                 | -                |  |
|                       | Last modified: 30/05/2018 11:34:00 By: The Supervisor Total                         |                                                                                    |                             |                 |                                            | Total Records 9 |                  |  |
|                       |                                                                                     |                                                                                    |                             |                 |                                            |                 |                  |  |
| Function              | ı Kev                                                                               | Explar                                                                             | nation                      |                 |                                            |                 |                  |  |
|                       | - /                                                                                 |                                                                                    |                             |                 |                                            |                 |                  |  |

| runction key                |                                                                      |
|-----------------------------|----------------------------------------------------------------------|
| F3 - Add Patient Return     | Add a new patient return entry as awaiting destruction or destroyed. |
| F5 - Destroy Patient Return | Update the status of a patient return item record to Destroyed.      |
| Patient Return Reports 🔻    | Print or export a Patient Return report.                             |

5

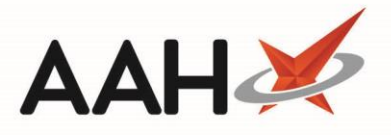

## **Inspector Log Tab**

The *Inspector Log* tab acts as a central hub for <u>GPhC</u> inspectors to access and cross-examine the CDR, without disrupting the pharmacy's dispensing process, in order to check whether the pharmacy is complying with legal requirements and regulatory standards. Actions taken on the Inspector Log tab will not be recorded in the CD Register.

| ProScript Connect ▼<br>08 June 2018 14:13 | Search (CTRL+S)                                                                     | <del>-</del> Q                          | 🔳 Responsible Pharma                     | cist Victoria Smith | I User The Supervisor |              |      |
|-------------------------------------------|-------------------------------------------------------------------------------------|-----------------------------------------|------------------------------------------|---------------------|-----------------------|--------------|------|
| My shortcuts 🕂                            |                                                                                     |                                         |                                          |                     |                       |              |      |
| Redeem Owings                             | Search Workflow Manager CDR Manager ×                                               |                                         |                                          |                     |                       |              |      |
| F2<br>Reprints                            | Warning: It is illegal to tamper with any records in the Controlled Drugs Register. |                                         |                                          |                     |                       |              |      |
| Ordering                                  | Weekly Balance Items Awaiting Collection Expired Stock Patient Return Inspector Log |                                         |                                          |                     |                       |              |      |
| F7<br>Overdue Scripts                     | F1 - Add New Note F2 - Add                                                          | d Audit File Dump F3 - CD Register Repo | Inspector Log Reports 🔻                  |                     |                       |              |      |
| MDS Prep                                  | Period This Month                                                                   | ▼ Dationt                               | Search Patient                           | Soarch In           | spector = 0           |              |      |
| F9                                        | From 01/06/2018                                                                     | To 20/06/2018                           | Drug Search Drug Search Drug Search Drug | a Class Reset F     | ilters                |              |      |
| MDS Scripts Due                           | From 01/00/2018 1                                                                   | 5 10 50/00/2018 15 Dispensed            |                                          |                     | litters               |              |      |
| SDM<br>Ctrl M                             | Type: 📝 Dispensed 📃 Unc                                                             | collected 🗹 Goods in 📃 Patient Return   | Expired Stock Destroyed Adjustm          | ents                |                       |              |      |
| Stock Manager                             | Date Type of B                                                                      | Entry Dispensed Drug                    |                                          | Quantity            | Patient / Supplier    | CDR ID       |      |
| MDS Manager                               | 08/06/2018 13:45 Adjustm                                                            | ent Diamorphine powd for soln for       | or inj 5mg amps (5) ACTAVIS              | 0.00                |                       | 373          | -    |
| F11                                       | 08/06/2018 13:45 Adjustm                                                            | ient Zomorph MR 200mg caps (60          | 0) ETHYPHARM                             | 0.00                |                       | 374          | =    |
| ETP<br>Ctrl F                             | 08/06/2018 13:45 Adjustm                                                            | ient Sublimaze 500mcg/10ml 10m          | nl amps (5) JANSSEN                      | 0.00                |                       | 375          |      |
| Script Q                                  | 08/06/2018 13:45 Adjustm                                                            | nent Actiq 400mcg lozenge (3) TEV       | VA .                                     | 0.00                |                       | 376          |      |
| DNAC                                      | 08/06/2018 13:45 Adjustm                                                            | nent Sevredol 10mg tabs (56) NAP        | P                                        | 0.00                |                       | 377          |      |
| Ctrl R                                    | 08/06/2018 13:45 Adjustm                                                            | nent Sevredol 20mg tabs (56) NAP        | P                                        | 0.00                |                       | 378          |      |
| Support Centre<br>Ctrl T                  | 08/06/2018 13:45 Adjustm                                                            | ent Palladone SR 2mg caps (56) N        | NAPP                                     | 0.00                |                       | 379          | -    |
| ETP Tracker                               | Overview Inspection Note(s)                                                         |                                         |                                          | No patient select   | ted                   |              |      |
|                                           | Name Victoria Smith                                                                 | Registration Number                     | 25051988                                 |                     |                       |              |      |
|                                           | Role Pharmacist                                                                     | Adjustment Reason                       | Weekly Balance Check                     |                     |                       |              |      |
|                                           |                                                                                     |                                         |                                          |                     |                       |              |      |
|                                           |                                                                                     |                                         |                                          |                     |                       |              |      |
|                                           |                                                                                     |                                         |                                          |                     |                       |              |      |
|                                           |                                                                                     |                                         |                                          |                     |                       |              |      |
|                                           |                                                                                     |                                         |                                          |                     |                       |              |      |
|                                           |                                                                                     |                                         |                                          |                     | Т                     | otal Records | s 44 |

| Function Key             | Explanation                                                                       |
|--------------------------|-----------------------------------------------------------------------------------|
| F1 - Add New Note        | Add a new inspector log note against a log entry in the grid.                     |
| F2 - Add Audit File Dump | Create an audit file dump of all data in the CDR to your specified output folder. |
| F3 - CD Register Report  | Generate a CD Register report.                                                    |
| Inspector Log Reports 💌  | Print or export an Inspector Log report.                                          |

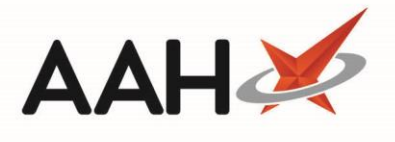

# **Revision History**

| Version Number | Date             | Revision Details | Author(s)            |
|----------------|------------------|------------------|----------------------|
| 1.0            | 18 December 2018 |                  | Joanne Hibbert-Gorst |
|                |                  |                  |                      |
|                |                  |                  |                      |

#### **Contact us**

For more information contact: **Telephone: 0344 209 2601** 

Not to be reproduced or copied without the consent of AAH Pharmaceuticals Limited 2019.